Přenos Vašich dat do nové aplikace OMRON connect

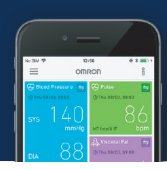

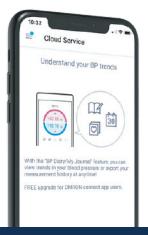

Metoda 1: OMRON connect Cloud

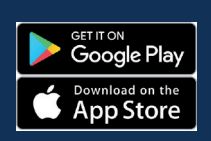

 Stáhněte si novou aplikaci OMRON Connect z App Store

Hledejte OMRON Connect US/CAN/EMEA

 Přihlašte se do OMRON Connect US/CAN/EMEA svým přihlašovacím jménem a heslem, který používáte v Omron Connect Cloud účtu

V případě, že jste zapomněli své přihlašovací jméno nebo heslo, klikněte na "Get help signing in" na přihlašovací obrazovce.

 Po přihlášení můžete otestovat připojení mezi Vašimi Omron zařízeními a novou aplikací OMRON Connect.

 Všechna Vaše Omron Connect data budou nyní k dispozici v nové aplikaci OMRON Connect.

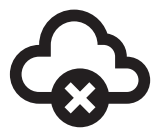

Metoda 2: Přenos bez Cloudového účtu

1. Otevřete si aktuální aplikaci OMRON connect 2. Klikněte na "Download the new app" na dané obrazovce 3. Stáhněte si z Google Play novou GET IT ON aplikaci OMRON Connect. Google Play Hledejte OMRON Connect US/CAN/EMEA 4. Řiďte se instrukcemi na obrazovce a vytvořte si účet v nové aplikaci OMRON Connect. Poznámka: Kvůli ochraně Vašeho soukromí je potřeba Vaše přihlašovací jméno a heslo k uchování a prohlížení Vašich dat i v případě, pokud jsou data uložena pouze ve Vašem telefonu. Jakmile je aplikace nastavena,  $\mathbf{G}$ klikněte na "Start migration button" **6.** Vaše data budou automaticky přenesena do nové aplikace insferred. 44% complete data is being **OMRON** Connect. RI d Pre Vyčkejte do dokončení tohoto 27 Sep 2021, 00:05 procesu.

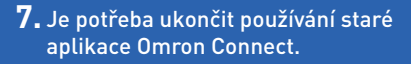

Tento krok je nezbytný proto, aby nedocházelo k problémům při přenosu dat mezi starou a novou aplikací.

# Constraints Constraints Constrain

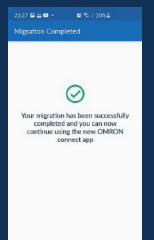

 Při úspěšném dokončení přenosu dat ze staré aplikace do nové se Vám zobrazí tato hláška.

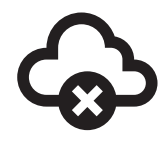

Metoda 2: Přenos bez Cloudového účtu

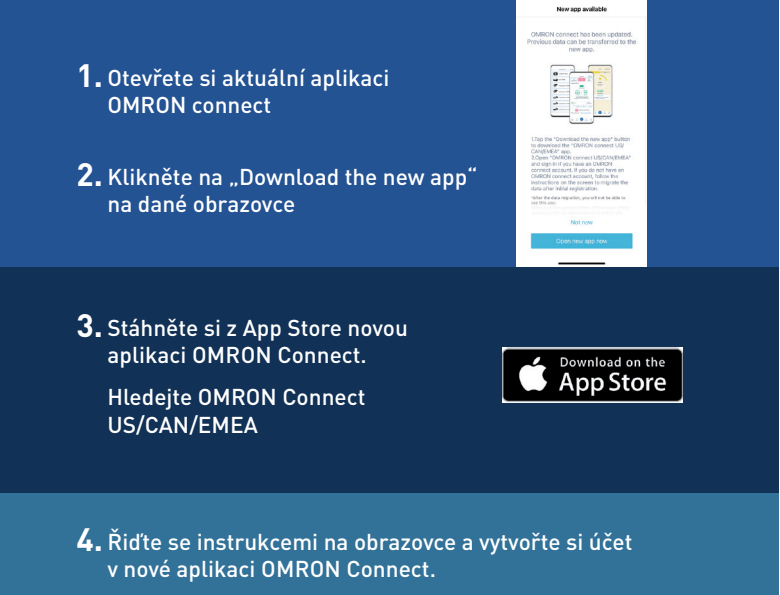

Poznámka: Kvůli ochraně Vašeho soukromí je potřeba Vaše přihlašovací jméno a heslo k uchování a prohlížení Vašich dat i v případě, pokud jsou data uložena pouze ve Vašem telefonu.

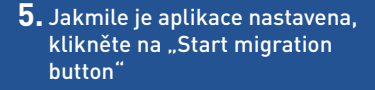

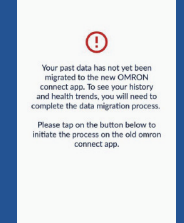

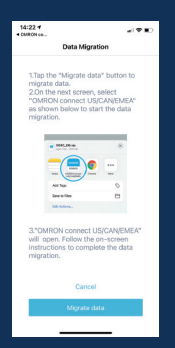

 Řiďte se pokyny pro přenos dat ve staré aplikaci a klikněte na "Migrate data"

Vyčkejte do dokončení tohoto procesu. "

7. Vyberte novou OMRON connect aplikaci

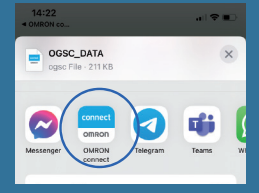

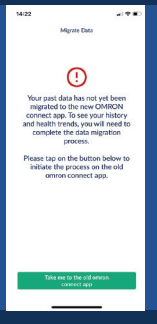

## 8. Je potřeba ukončit používání staré aplikace OMRON Connect.

Tento krok je nezbytný proto, aby nedocházelo k problémům při přenosu dat mezi starou a novou aplikací.

 Při úspěšném dokončení přenosu dat ze staré aplikace do nové se Vám zobrazí tato hláška.

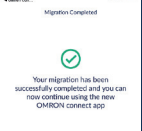